# Configuration

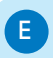

F.

3

## Réglage de la date et de l'heure

- Dans le menu principal, sélectionnez [Configuration], puis appuyez sur OK pour confirmer.
- 2 Sélectionnez [Heure et date], puis appuyez sur OK pour confirmer.
- 3 Sélectionnez [Régler heure] / [Régler date], puis appuyez sur OK pour confirmer.
- 4 Appuyez sur  $\blacktriangle / \blacktriangledown / \blacktriangledown / \blacklozenge$  et sur OK pour entrer l'heure/la date actuelle, puis appuyez sur OK pour confirmer.

#### Création d'un rappel d'événement

- 1 Dans le menu principal, sélectionnez [Configuration] et appuyez sur OK pour confirmer.
- 2 Sélectionnez [Rappel d'événement], puis appuyez sur OK pour confirmer.
- 3 Sélectionnez [Nouveau rappel], puis appuyez sur OK pour confirmer.
  → Un clavier apparaît.
- 4 Pour saisir le nouveau nom (jusqu'à 24 caractères), sélectionnez un caractère alphanumérique, puis appuyez sur OK pour confirmer.
  - Pour basculer entre majuscules et minuscules, sélectionnez [abc] sur le clavier à l'écran, puis appuyez sur OK pour confirmer.
- 5 Une fois la saisie du nom terminée, sélectionnez [Enter], puis appuyez sur OK pour confirmer.

# G Réglage de la date/heure de l'événement

### 🖨 Remarque

- Assurez-vous que vous avez réglé l'heure et la date actuelles du PhotoFrame avant de régler l'heure et la date d'un rappel d'événement.
- 1 Dans le menu principal, sélectionnez [Configuration], puis appuyez sur OK pour confirmer.
- 2 Sélectionnez [Rappel d'événement], puis appuyez sur OK pour confirmer.
- 3 Sélectionnez un rappel, puis appuyez sur OK pour confirmer.
- 4 Sélectionnez [Régler heure] / [Régler date], puis appuyez sur OK pour confirmer.
- 5 Appuyez sur ▲ / ▼ / ◀ / ► et sur OK pour régler l'heure/la date, puis appuyez sur OK pour confirmer.

### Activation/désactivation d'un rappel

- 1 Dans le menu principal, sélectionnez [Configuration], puis appuyez sur OK pour confirmer.
- 2 Sélectionnez [Rappel d'événement], puis appuyez sur OK pour confirmer.
- 3 Select a reminder, and then press OK to confirm.
- 4 Sélectionnez [Définir], puis appuyez sur OK pour confirmer.
- 5 Sélectionnez [Marche] pour activer le rappel, puis appuyez sur OK pour confirmer.
- Pour désactiver le rappel, sélectionnez [Arrêt], puis appuyez sur OK pour confirmer.

## Foire aux questions

### L'écran LCD est-il tactile ?

L'écran LCD n'est pas tactile. Utilisez les boutons à l'arrière de l'écran pour contrôler le PhotoFrame.

### Que puis-je faire si un format vidéo n'est pas de type \*.avi ?

Vous pouvez utiliser Philips PhotoFrame Manager pour convertir le format. Pour plus de détails, consultez le manuel d'utilisation de Philips PhotoFrame Manager sur le CD-ROM fourni.

# Est-il possible d'utiliser le PhotoFrame pendant les périodes d'arrêt automatique ?

Oui. Appuyez sur 🕁 pour réactiver le PhotoFrame.

# Pourquoi le PhotoFrame ne s'arrête-t-il pas automatiquement lorsque je règle cette option ?

Vérifiez que vous avez correctement défini l'heure actuelle, l'heure d'arrêt automatique et l'heure de marche automatique. Le PhotoFrame désactive automatiquement son écran à l'heure exacte d'arrêt. Si l'heure est déjà passée pour le jour du paramétrage, il s'arrêtera automatiquement à l'heure spécifiée le jour suivant.

### Le PhotoFrame est allumé mais il ne répond plus. Que puis-je faire ?

Vérifiez que la PhotoFrame est sous tension. À l'aide d'une épingle, appuyez sur le bouton **RESET** à l'arrière de l'appareil pour restaurer le système.

Register your product and get support at www.philips.com/welcome

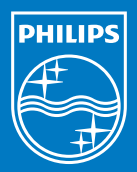

© Royal Philips Electronics N.V. 2009 All rights reserved.

Specifications are subject to change without notice Trademarks are the property of Koninklijke Philips Electronics N.V. or their respective owners.

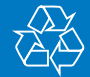

Printed in China QSG\_V1.7

# PhotoFrame

SPF2007 SPF2107 SPF2207

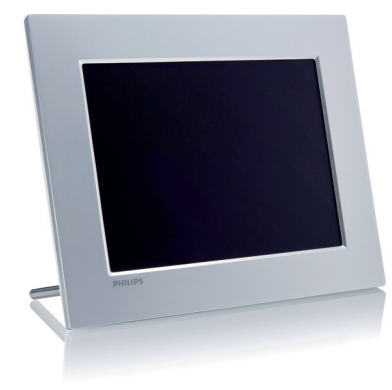

# Guide de mise en route

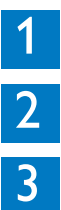

Guide de démarrage

Utilisation du Digital PhotoFrame

Configuration

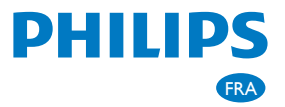

# Contenu de l'emballage

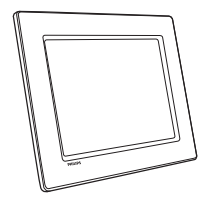

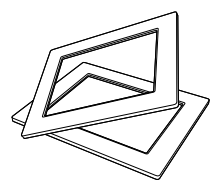

PhotoFrame numérique Philips

(Pour SPF2107 et SPF2207) Deux cadres bébé supplémentaires

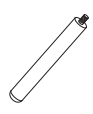

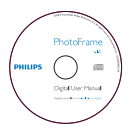

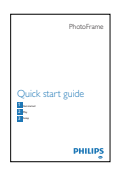

Support

#### CD-ROM

- Manuel d'utilisation électronique
- Logiciel PC pour Windows

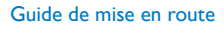

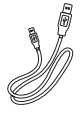

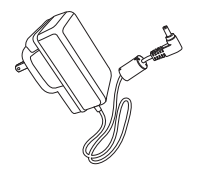

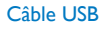

Adaptateur secteur CA/CC

# Guide de démarrage

D

| A Boutons de commande |                                                                                                    |
|-----------------------|----------------------------------------------------------------------------------------------------|
| Bouton :              | Fonction                                                                                                    |
| Ċ                     | Mise en marche/arrêt du<br>PhotoFrame                                                                                                    |
| κ                     | Permet de lire un diaporama/<br>de la musique/une vidéo<br>Permet de modifier le<br>mode pour la lecture d'un<br>diaporama<br>(Pour photo/vidéo) Zoom<br>avant |
| ▲/▼/◀/▶               | Sélectionner l'option pré-<br>cédente/suivante/droite/<br>gauche                                                                                               |
| ОК                    | (Pour musique/vidéo)<br>Permet de suspendre ou<br>reprendre la lecture<br>Confirmer une sélection                                                              |
|                       | Entrer dans le menu<br>principal<br>(Pour photo/vidéo) Zoom<br>arrière                                                                                         |
|                       |                                                                                                    |

В ക

Montage du pied

- 1 Insérez le pied dans le PhotoFrame.
- 2 Vissez fermement le pied dans son orifice.

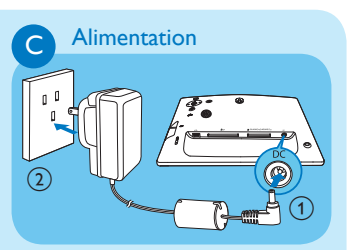

- 1 Branchez le cordon d'alimentation sur la prise **DC** du PhotoFrame.
- 2 Branchez le cordon d'alimentation sur une prise secteur.

## Connexion d'un périphérique de stockage

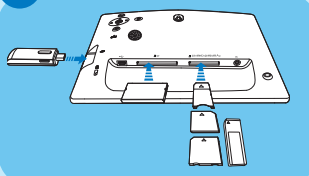

Insérez un périphérique de stockage correctement

- Compact Flash type I
- Secure Digital (SD)
- Secure Digital (SDHC)
- Multimedia Card
- Carte Multimedia+
- Carte xD
- Memory Stick
- Memory Stick Pro (avec adaptateur)
- Clé USB

# 2

# Utilisation du Digital PhotoFrame

#### Mise sous tension du PhotoFrame

- 1 Maintenez le bouton <sup>(1)</sup> enfoncé pendant plus d'une seconde.
  - Un message d'aide correspondant aux touches de commande apparaît.

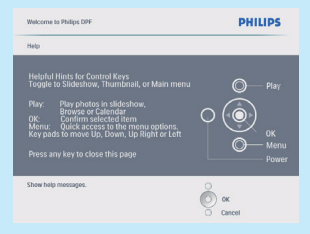

 Pour accéder directement au menu principal, appuyez sur

## Affichage des photos

#### 🖨 Remarque

В

Le PhotoFrame ne vous permet de lire que des photos JPEG.

- Dans le menu principal, sélectionnez [Photos], puis appuyez sur OK pour confirmer.
  - Les sources de photos disponibles s'affichent à l'écran.
- 2 Sélectionnez une source de photos, puis appuyez sur **OK** pour confirmer.
- 3 Sélectionnez un album, puis appuyez sur OK pour confirmer.
  - → Les photos de l'album s'affichent en mode miniature.

- 4 Appuyez sur <sup>K</sup><sup>□</sup> pour commencer la lecture du diaporama.
- En mode Diaporama, appuyez sur </>
  pour afficher la photo suivante/précédente.
- En mode Diaporama, appuyez sur k pour basculer entre les modes
   Diaporama, Parcourir, Calendrier et Kiddie Clock (pour SPF2107 et SPF2207).

# C Lecture de vidéo

- Le PhotoFrame ne vous permet de lire que des fichiers vidéo M-JPEG (au format \*.avi).
- Pour une compatibilité optimale, vous pouvez utiliser un logiciel PC intégré (pour Windows) pour transférer des fichiers vidéo vers votre PhotoFrame et les lire.
- 1 Dans le menu principal, sélectionnez [Vidéo], puis appuyez sur OK pour confirmer.
- 2 Sélectionnez une source, puis appuyez sur OK pour confirmer.
- 3 Sélectionnez un album/dossier, puis appuyez sur OK pour confirmer.
  - Pour sélectionner des fichiers dans un sous-dossier, répétez l'étape 3.
- 4 Sélectionnez le fichier à lire.
  - Pour sélectionner tous les fichiers, maintenez OK enfoncé.
- 5 Appuyez sur <sup>k</sup>∂ pour commencer la lecture.

Pendant la lecture,

pour arrêter, maintenez le bouton ℵ<sup>□</sup><sub>0</sub> enfoncé;

- pour suspendre, appuyez sur **OK** ;
- pour reprendre, appuyez de nouveau sur **OK**;
- pour une lecture en plein écran, appuyez sur  $\aleph^{\square}_{O}$  ;
- pour arrêter la lecture en plein écran, appuyez sur <sup>K</sup><sup>□</sup>;
- pour régler le volume, appuyez sur ▲/▼;
- pour sélectionner le fichier suivant/ précédent, appuyez sur
- pour désactiver le son, maintenez le bouton ≠ enfoncé jusqu'à ce que l'icône ▼ apparaisse ;
- pour modifier le mode de répétition, appuyez plusieurs fois sur 🗐 .

## D Lecture de musique

## 🖨 Remarque

Le PhotoFrame ne vous permet de lire que des fichiers musicaux MP3 (MPEG Audio Layer III).

1 Dans le menu principal, sélectionnez [Musique], puis appuyez sur OK pour confirmer.

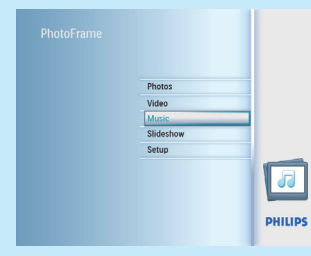

- 2 Sélectionnez une source, puis appuyez sur **OK** pour confirmer.
- 3 Sélectionnez un album/dossier, puis appuyez sur **OK** pour confirmer.
  - Pour sélectionner des fichiers dans un sous-dossier, répétez l'étape 3.

- 4 Sélectionnez le fichier à lire.
  - Pour sélectionner tous les fichiers, maintenez OK enfoncé.
- 5 Appuyez sur k₀ pour commencer la lecture.

Pendant la lecture,

- pour suspendre, appuyez sur **OK** ;
- pour reprendre, appuyez de nouveau sur **OK** ;
- pour arrêter, appuyez sur <sup>K</sup><sup>□</sup>.
- pour sélectionner le fichier suivant/ précédent, appuyez sur
- pour régler le volume, appuyez sur ▲/▼.
- pour modifier le mode de répétition, appuyez plusieurs fois sur 🗐 .

E Lecture d'une musique de fond Remarque

Le PhotoFrame ne vous permet de lire que des fichiers musicaux MP3 (MPEG Audio Layer III).

- 1 Dans le menu principal, sélectionnez [Musique], puis appuyez sur OK pour confirmer.
- 2 Sélectionnez une source, puis appuyez sur **OK** pour confirmer.
- 3 Sélectionnez un album/dossier, puis appuyez sur **OK** pour confirmer.
  - Pour sélectionner des fichiers dans un sous-dossier, répétez l'étape 3.
- 4 Sélectionnez un fichier, puis appuyez sur OK pour confirmer.
  - Pour sélectionner tous les fichiers, maintenez OK enfoncé.
- 5 Appuyez sur 🗐 pour accéder à la liste du menu.
- 6 Sélectionnez [Lire en arrière-plan], puis appuyez sur OK pour confirmer.
- 7 Sélectionnez [Oui], puis appuyez sur OK pour commencer la lecture.

#### Affichage des montages

- 1 Dans le menu principal, sélectionnez [Diaporama], puis appuyez sur OK pour confirmer.
- 2 Sélectionnez [Montage], puis appuyez sur OK pour confirmer.
- 3 Sélectionnez [Multi], puis appuyez sur OK pour confirmer.
- 4 Sélectionnez une disposition.
- 5 Appuyez sur ◄ (Droite) pour sélectionner [Photo 1].
- 6 Appuyez de nouveau sur ◄ (Droite) pour accéder aux options de la source de photos.
- 7 Sélectionnez une photo d'une source.
- 8 Répétez les étapes 5 à 7 jusqu'à ce que toutes les photos soient sélectionnées pour le format souhaité.

- 9 Appuyez sur <sup>k</sup><sup>O</sup> pour lancer l'affichage du montage.
  - Pour arrêter l'affichage du montage, sélectionnez [Diaporama] > [Montage] > [Single], puis appuyez sur OK pour confirmer.

#### 😚 Conseil

- Si vous sélectionnez une disposition de montage, le PhotoFrame affiche un montage statique et le mode Diaporama est désactivé.
- Si vous sélectionnez le format [Aléatoire], le PhotoFrame effectue automatiquement le montage en fonction de la disposition optimale des photos et affiche les montages en mode Diaporama.

# Configuration

#### Sélection d'un arrière-plan pour photo

- 1 Dans le menu principal, sélectionnez [Diaporama], puis appuyez sur OK pour confirmer.
- 2 Sélectionnez [Couleur d'arrièreplan], puis appuyez sur OK pour confirmer.
- 3 Sélectionnez une couleur d'arrièreplan / [Ajustement auto.] / [CouleurRadiante], puis appuyez sur OK pour confirmer.
- Si vous sélectionnez une couleur d'arrière-plan, le PhotoFrame affiche une photo avec une couleur d'arrière-plan ou une barre noire.
- Si vous sélectionnez [Ajustement auto.], le PhotoFrame agrandit la photo de façon à remplir l'écran (avec une déformation de l'image).
- Si vous sélectionnez [CouleurRadiante], le PhotoFrame prolonge la couleur sur les bordures d'une photo plus petite que le plein écran de façon à remplir l'écran sans barres noires ni déformation du format d'image.

F

#### Sélection de la langue d'affichage

В

- 1 Dans le menu principal, sélectionnez [Configuration], puis appuyez sur OK pour confirmer.
- 2 Sélectionnez [Langue], puis appuyez sur OK pour confirmer.
- 3 Sélectionnez [Réglage de langue], puis appuyez sur OK pour confirmer.
- 4 Sélectionnez une langue, puis appuyez sur OK pour confirmer.

C Réglage de la marche et de l'arrêt automatiques de l'affichage en fonction de l'heure

## 🖨 Remarque

Assurez-vous d'avoir réglé l'heure et la date actuelles du PhotoFrame avant de régler la marche et l'arrêt automatiques.

- 1 Dans le menu principal, sélectionnez [Configuration], puis appuyez sur OK pour confirmer.
- 2 Sélectionnez [Veille avancée], puis appuyez sur OK pour confirmer.
- 3 Sélectionnez [Régler heure], puis appuyez sur OK pour confirmer.
- 4 Sélectionnez [Jour de la semaine] / [Week-end], puis appuyez sur OK pour confirmer.
- 5 Sélectionnez [Marche auto] / [Arrêt auto], puis appuyez sur OK pour confirmer.
  - Pour annuler [Marche auto]
    / [Arrêt auto], sélectionnez
    [Activer/Désactiver] > [Arrêt].
- 6 Appuyez sur ▲ / ▼ / ◀ / ▶ et sur OK pour régler l'heure de la marche et de l'arrêt automatiques, puis appuyez sur OK pour confirmer.

### D Zoom et recadrage d'une photo

1 Dans le menu principal, sélectionnez [Photos], puis appuyez sur OK pour confirmer.

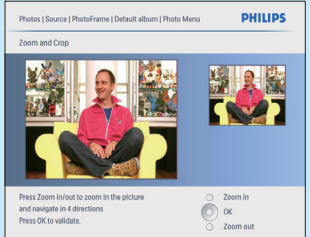

- 2 Sélectionnez une source de photos, puis appuyez sur **OK** pour confirmer.
- 3 Sélectionnez un album, puis appuyez sur OK pour confirmer.
  - → Les photos de l'album s'affichent en mode miniature.
- 4 Appuyez sur ▲ / ▼ / ◀ / ▶ pour sélectionner une photo, puis appuyez sur OK pour confirmer.
  - Pour sélectionner toutes les photos affichées à l'écran, maintenez le bouton
     OK enfoncé pendant plus de 1 seconde.
- 5 Appuyez sur f pour accéder à [Menu Photo] et gérer vos photos.
- 6 Dans [Menu Photo], sélectionnez [Zoom/Recadrage], puis appuyez sur OK pour confirmer.
- 7 Appuyez sur K₀ pour effectuer un zoom avant dans une photo.
  - Appuyez sur 🗐 pour effectuer un zoom arrière.
- 8 Appuyez sur ▲/▼/◀/▶ pour recadrer la photo, puis appuyez sur OK pour confirmer.
- 9 Sélectionnez [Oui], puis appuyez sur OK pour confirmer.